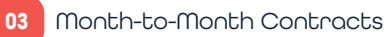

## Dumela

Here are some support tips to help you on those 'offline' days. **We got you! We'll have you connected** crazy fast! For Real!

. . . . . . . . Tjo, The Wifi is down! Let's start by finding your ONT. Look for the cable on the wall that leads to the ONT. **\_** : Once the ONT has been identified, self-diagnosis can begin. Step 1: Ensure that your ONT is turned on. The power light should be solid green. Power Power button should be pressed down for the ONT to be turned on. Use a different electrical appliance to check if you have power when your ONT does not turn on. The PON light should be solid green. If it's flashing, please POr

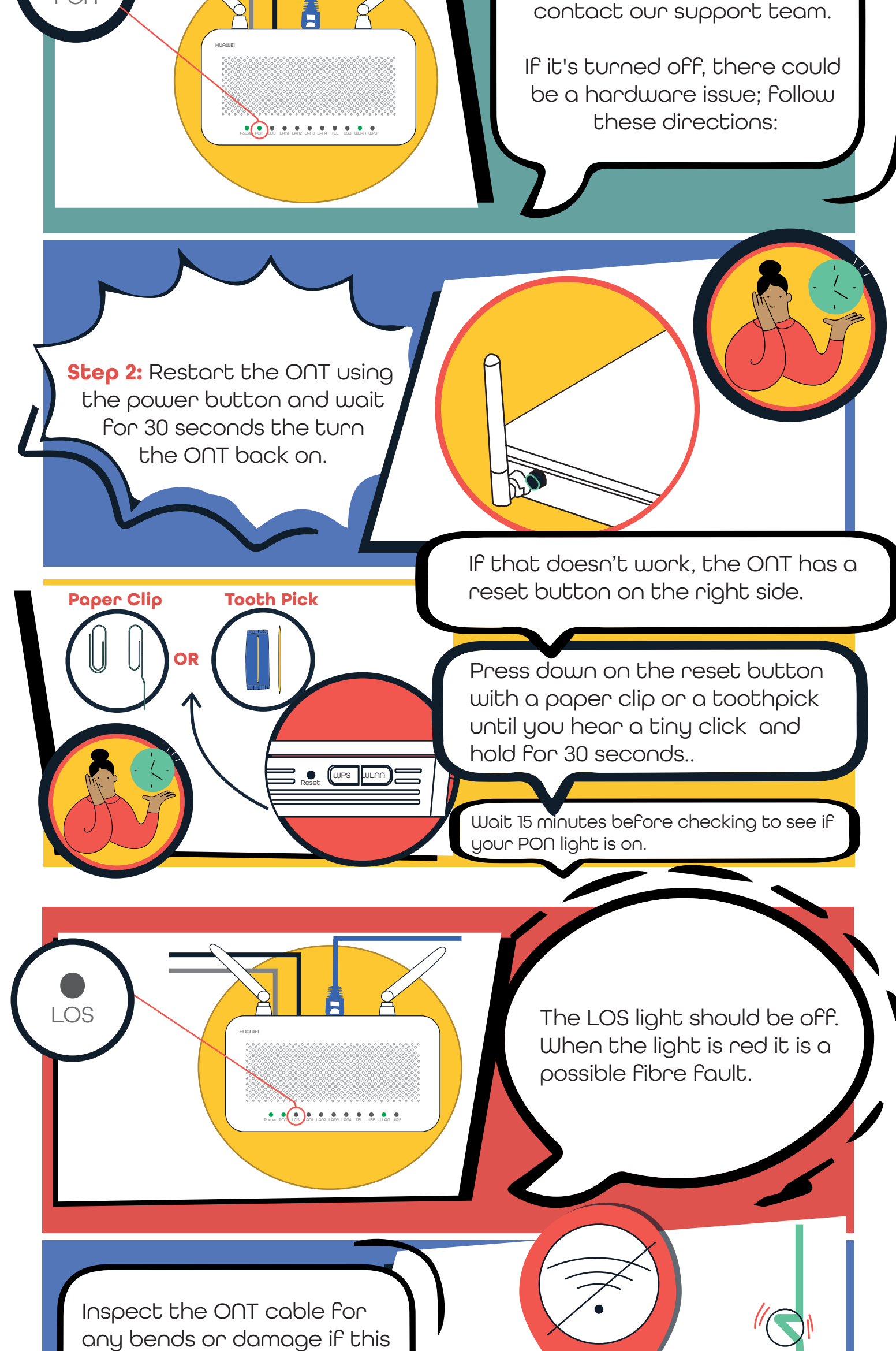

the cable. Make sure the cable is plugged in and do not unplug any cords.

occurs. Gently straighten

If the p ticket If the ticket If the ticket If the ticket

If the problem persists, submit a support ticket at netninenine.co.za/support.

If there are any outages in your area, keep an eye on our social media platforms. If you're having trouble self-diagnosing, don't forget to log a ticket or call us.